## **Anaylzer Installation Process**

Make sure that you have administration rights and run **AnalyzerInstaller\_7.x.x.exe** to start the installation of the Analyzer. You may get a Windows security warning that you will have to confirm.

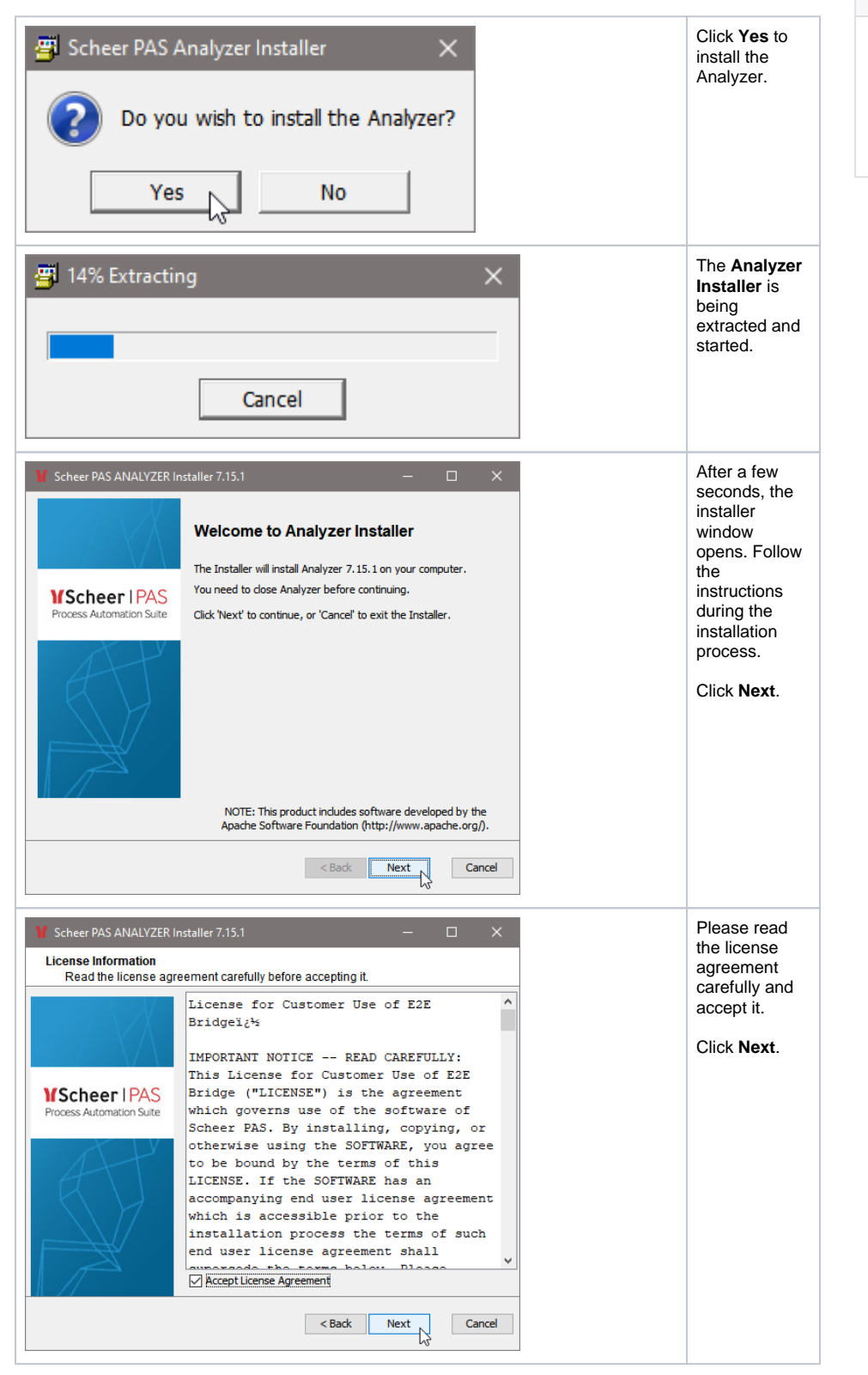

## **Related Pages:**

- System Requirements and Prerequisites
- Installing the Analyzer on Linux
- Uninstalling the Analyzer

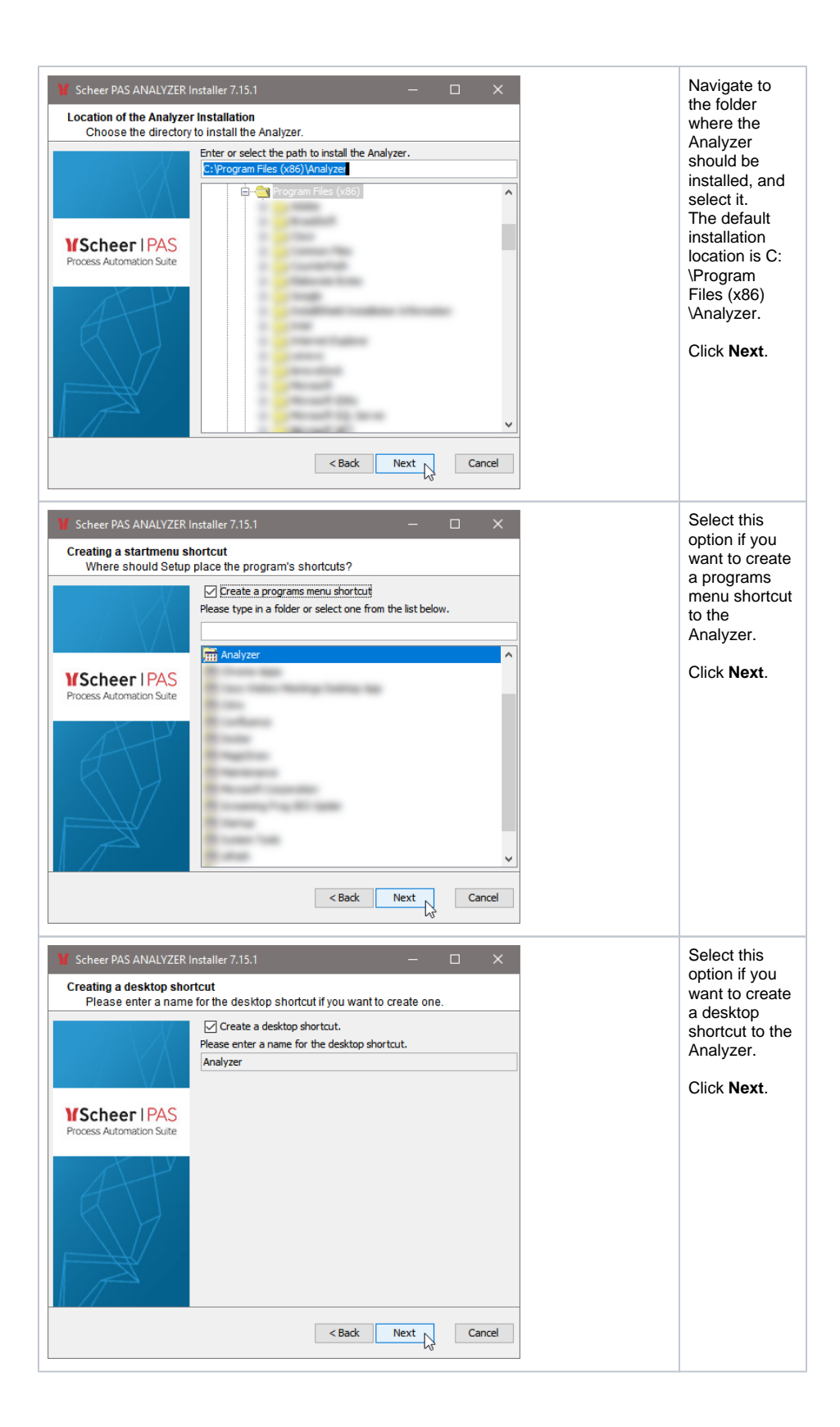

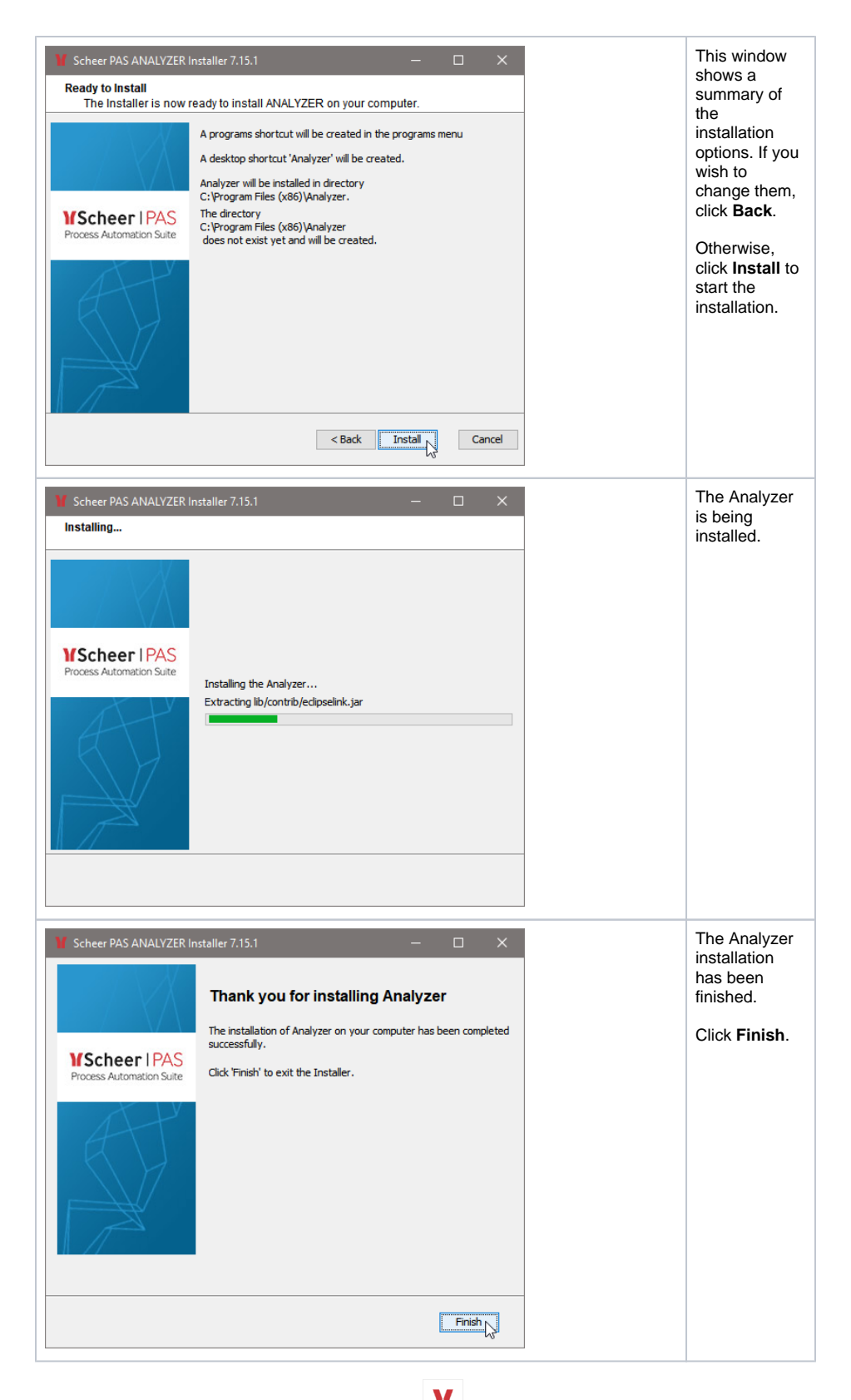

To start the Analyzer, double-click the Analyzer icon **M** on your desktop or select Analyzer from Windows Start menu.